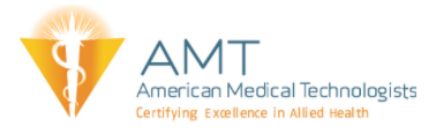

## **Course Completion Troubleshooting**

The final completion criteria for AMT courses are the generation of the completion certificate. There are times when this may not automatically generate causing a course to stay as "In Progress." This process applies to our STEP, Webinars, and select Online CE courses.

Directions to complete course.

1. Open the course page from the user Dashboard

| Course overview                                                           | ↓ <u>=</u> Last accessed ▼ | Summary 💌                        | please disregard it as a<br>previously completed<br>coursework is listed in<br>transcript. No refund w<br>to be processed. The m<br>will no longer appear a |
|---------------------------------------------------------------------------|----------------------------|----------------------------------|----------------------------------------------------------------------------------------------------|
| STEP Initial Courses<br>STEP 478: Supporting our Patients through Cultur  | tal Humility (CE:1.0)      | Open Course by s<br>course title | initial login.<br>k You!                                                                                                    |
| STEP Initial Courses<br>STEP 484: Bacteremia: Campylobacter Gracilis in t | he Bloodstream (CE: 1.0)   |                                  |                                                                                                    |

2. Review the course activities to see if any are missing the green or blue check mark. A missing check mark will indicate that an activity is not complete. If there is no check mark select the activity that corresponds with the empty check box.

|                                                                                                    | YOU ARE LOGGED IN AS JULIET LLARENAS                                                                                                    |
|----------------------------------------------------------------------------------------------------|----------------------------------------------------------------------------------------------------|
| Dashboard > My courses > STEP478SupportingourPatientsthroughCulturalHu                                                   | amilityCE10                                                                                                    |
| STEP Article                                                                                                    | Your progre                                                                                                    |
| Quiz<br>⊯ Access Quiz                                                                                                    | Check that all activities have a check mark signaling the activity has been completed.<br>If no check mark select the link next to the activity to complete |
| Credit Claim and Certificate                                                                                             | lations you have passed!                                                                                                    |
| Please use the links betwart o view your awar<br>() ***View CE Credit Awarded***<br>() ***View Completion Certificate*** | ded Ce credit amount and view your Completion Certificate                                                                                                   |

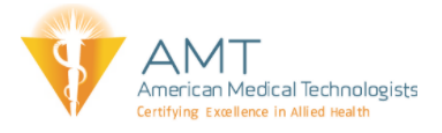

3. The activity should be complete and a corresponding check mark will appear. Note: If no check mark appears please refresh the web browser page.

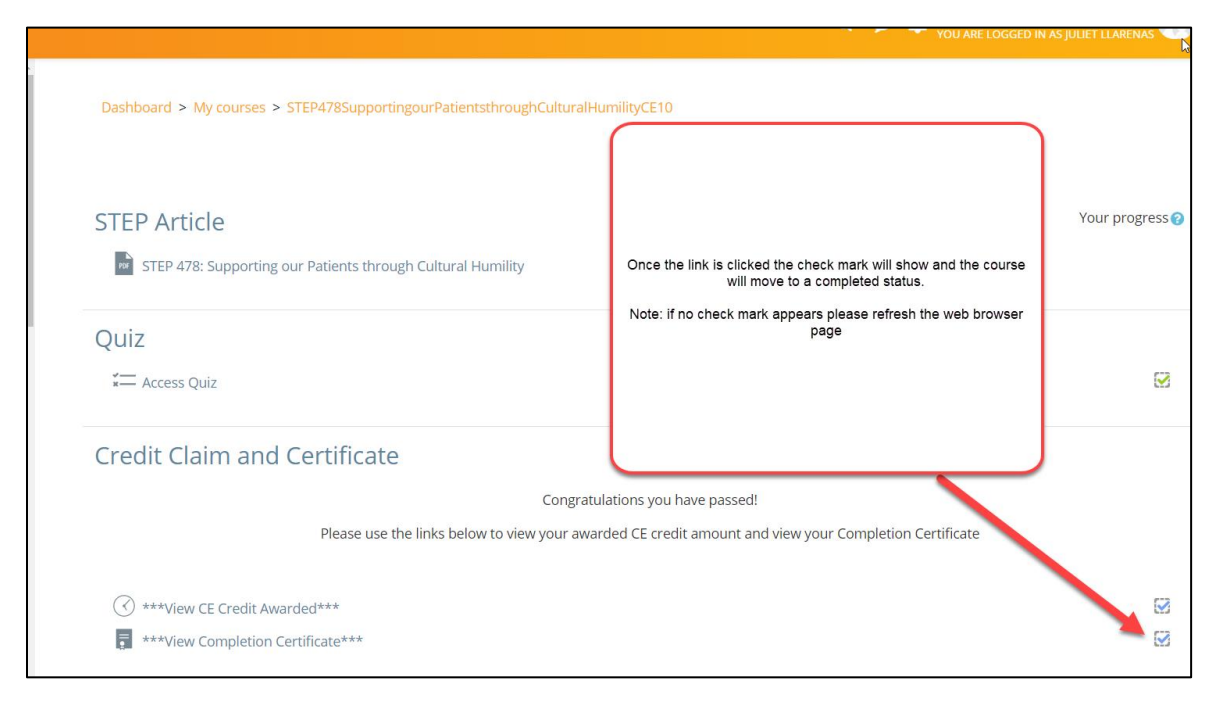

If you have followed these instructions and the course remains as "In Progress" please check to see if the course is a video course. These courses will have additional steps for successful completion. The documentation will be found within the course.

| 🕮 The Art of Presentational Speaking: Preparation and Follow-Up | D |
|-----------------------------------------------------------------|---|
| Instructions for Completing Video Course link                   |   |
|                                                                 |   |